# Download & Install Read & Write Gold for Mac

Go to for Download <u>MilesCC Read&WriteGold:</u>

1. Click the Read & Write Gold for MACs (under the Downloads) link next to Mac OS X.

Once the file has finished downloading you will need to adjust the security settings on your Computer to in order to install. Choose the instructions appropriate for your Mac's OS:

### MacOS Sierra (10.12) Instructions

## Mac OS 10.11 (and older versions) Instructions

Adjust security setting:

a) Click the Apple icon on the top menu bar. b) Select System Preferences Security & Privacy. > 00 System Preferences -() O Dock Mission Language & Region Security Spotlight Notifications General Desktop & Screen Saver Control & Privacy c) Click the left lock icon in corner. ? Click the lock to prevent further changes, Advanced... d) Enter your computer's password when prompted. e) Select Anywhere located under Allow apps downloaded from: f) Click Allow from Anywhere button when prompted.

## Install and Activate (for all Mac OS versions):

1) Go to the Downloads folder on your computer (or wherever you downloaded the installer file) and click **ReadWriteTakeHome.dmg** to open.

2)Please copy the Read&Write Gold folder to /users/shared folder, Go to "/users/shared"

Click Read&Write Gold.app .

3) Click the Open button when prompted.

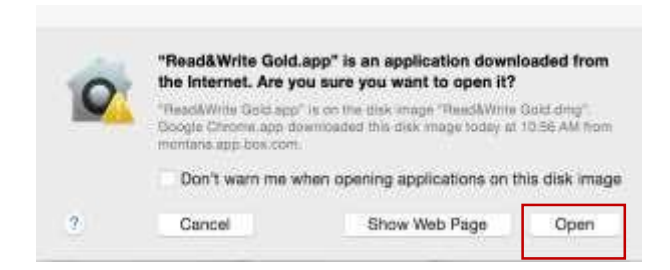

4) The Read&Write Gold toolbar will open and be displayed on your screen.

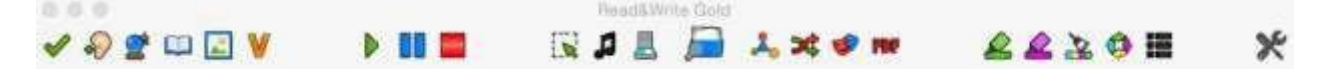

5) Click the Allow button when asked to accept incoming network connections.

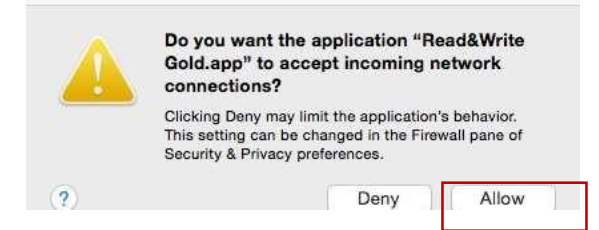

You are ready to use R&WG.

You may be asked to download an RWG extension or plug-in for your browsers, after installing R&WG. Follow the prompts to install.

**To reset your computer's Security setting,** OS 10 versions 11 and older users should return to the Adjust security section above and repeat steps until step i.e., where you can change the setting from Any back to App Store and identified developers. Click the lock icon to save setting.

MacOS Sierra users, go to the Return to original security setting section below.

See the <u>Learn how to use Read & Write Gold section</u> on the last page for how-to information and quick start guides.

MacOS Sierra (10.12.) Instructions Adjust security setting: 1. Open **Finder** and go to **Applications> Utilities.** 2.

In the Utilities folder, locate and open Terminal.

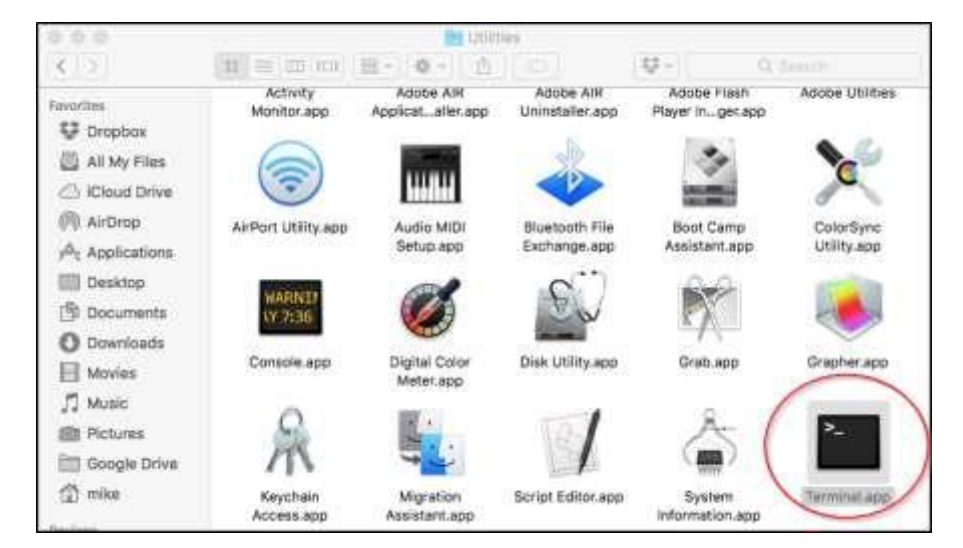

3. In **Terminal**, type (or copy then paste) the command below as shown below. sudo spctl --master-disable

|                                                      | 😤 mike — sudo — 80×24                                      |  |
|------------------------------------------------------|------------------------------------------------------------|--|
| Last login: Thu Oc<br>bayhastmacbook9:~<br>Password: | t 27 11:45:19 bn ttys000<br>mikes sudo spctlmaster-disable |  |

4. Enter your computer's password.

Go to the <u>Install and Activate (for all versions) instructions</u> above to complete installation and activation.

After you have completed installation you can reset the security settings by following steps 1 and 2 above, then continue below:

### Return to original security setting

Type (or copy/paste) the following line in the Terminal:

sudo spctl --master-enable

 Enter your computer's password as before.

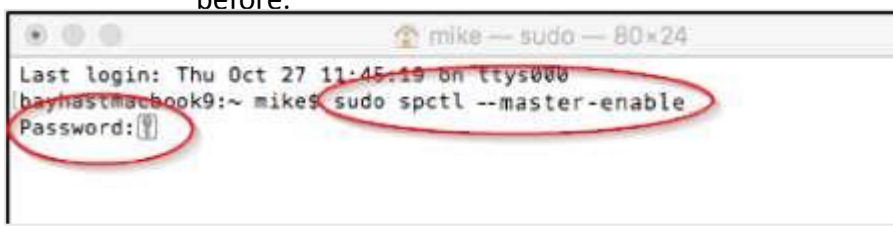

Quit the Terminal. Your settings will now be reset.

Learn to use Read&Write for Mac

- Quick Reference Card
- Quick Start
- Online Help
- <u>Videos</u>

Videos can also be accessed via the R&WG application. To access them, open R&WG, click Help in the top menu bar and select Video Tours.

Original document found at http://www.montana.edu/uit/rwg/ Last modified Tuesday, July 31, 2018 By JDW